作成者:SystemKOMACO

学習月日: 年 月 日

# 図形・オブジェクトを固定する

図形やオブジェクト(写真やイメージなど)が挿入された文書を作成していると、図形やオブジェクトが移動したり 消えたりすることがあります。アンカー記号 ↓ を使用すると図形・オブジェクトが固定されます。

アンカー記号を使って図形を固定するには

### アンカー記号 $\Psi$ を表示するには

- 1. [ツール]から [オプション]を選びます。
- [オプション] ダイアログの [表示タブ] を開き、[印刷レイアウト表示と Web レイアウト表示のオプション]
   項目から[アンカー記号] のチェックをオン√にします。
- 3. **OK** ボタンをクリックします。

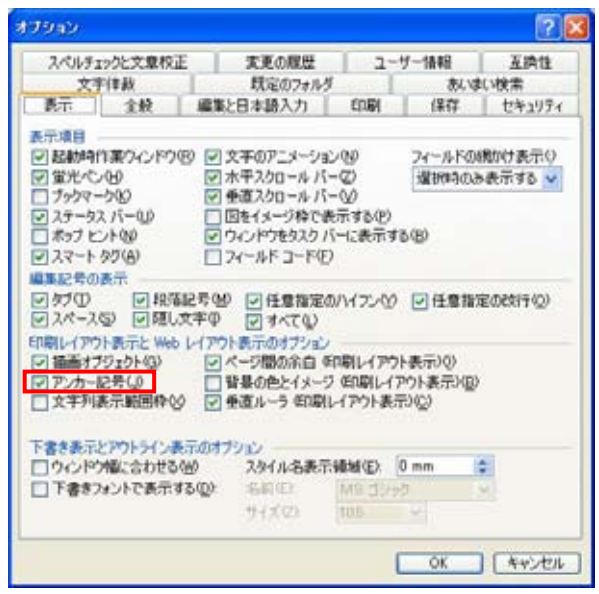

注意!

アンカー記号は図やオブジェクトを選択しているときに表示されます。

#### 図形描画時のアンカー記号

図形描画ツールで図形を挿入すると、アンカー記号が表示されます。

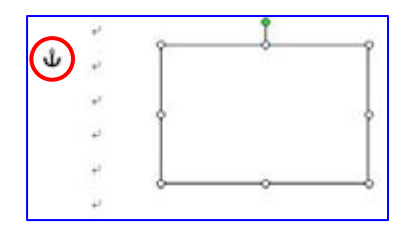

作成者:SystemKOMACO

### オブジェクト挿入時にアンカー記号を表示させるには

デジタルカメラで撮影したイメージやクリップアートなどのオブジェクトを挿入すると、アンカー記号が表示されま せん。これは、オブジェクトのレイアウトが [行内] という状態になっているためです。挿入したオブジェクトに 8 個 の小さい四角■が確認できます。

[図の書式設定]でレイアウトの変更を行い、[四角]にします。

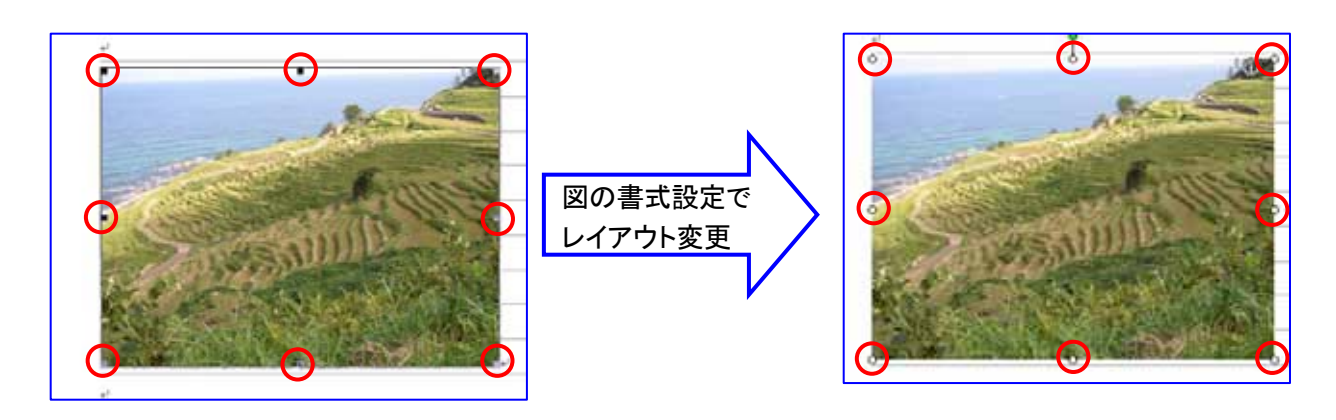

- 1. 挿入した図を右クリックし、[図の書式設定]をクリックします。
- 2. [図の書式設定] ダイアログの [レイアウト] タブで [行内] から [四角] に変更します。
- 3. OKを2回クリックします。

| 180 2 X 19 #                                                                                                    | 180 # X 18 #                                                                                                    |
|----------------------------------------------------------------------------------------------------|----------------------------------------------------------------------------------------------------|
| 他と線 サイズ レイアウト 回 ラキストボックス Web   新行の迎しの後端と記載   行行りゆ 四月(2) 外期(1) 新面(2)   永平方向の記載   〇 左綱えゆ) 中央観え(3) 〇 右観え(9) 多 その他(3) | たは線 サイズ レイアウト 回 7キスト ボックス Web   下の返しの経識と配置   「行内ゆ 四月(公) 外周(① 皆面(2) 前面(5)   水千方向2配置   ○ 左端え(2) 〇 中央議え(2) 〇 右編え(2) ④ その地(2) |
| □[[其4個(交流(公)<br>○ K 年かンセンル                                                                                        | OK         年やンセル                                                                                                    |

# 参考:[行内] はどんなときに使うのか

[行内] レイアウト図は、文書中にイメージ (例 🖳 )を挿入する場合や、罫線の中に使用する場合などに使います。

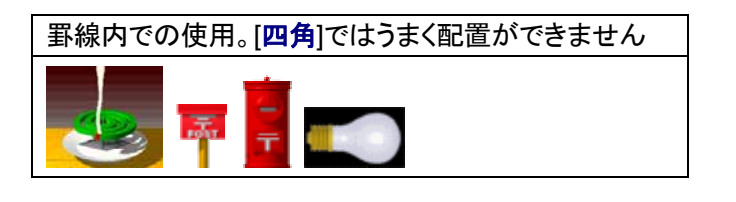

| Hint!                        |
|------------------------------|
| 罫線内で加工や合成した図・オブジェク           |
| トを使用する場合には、一度[ <b>四角</b> ]で作 |
| 業をし、[行内]にレイアウトを変更してか         |
| ら挿入します。                      |

## アンカー記号を固定する

アンカー記号は段落と関連付けられて配置されます。挿入された図の位置によっては、図の左上に重なるように 配置されることがあります。図を右側に移動すると表示されます。

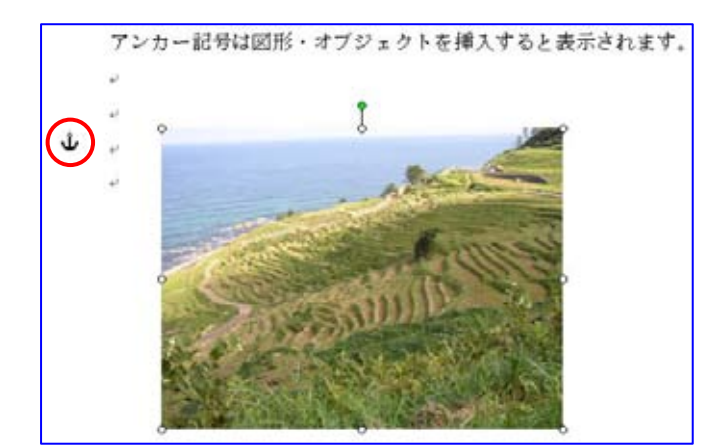

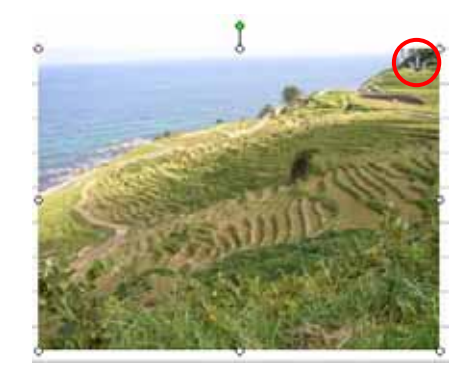

アンカーを削除されにくい見出しや行へ移動(ドラグ)させます。ただし、他のページへ移動することはできません。

- 1. [図の書式設定] ダイアログを開きます。
- 2. [レイアウト] タブから [詳細設定]ボタンをクリックします。

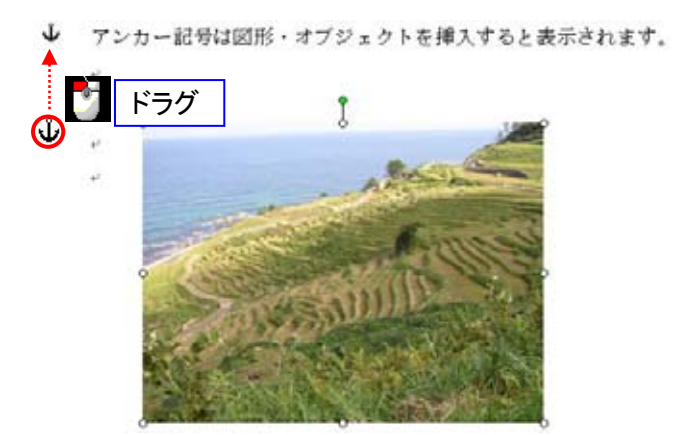

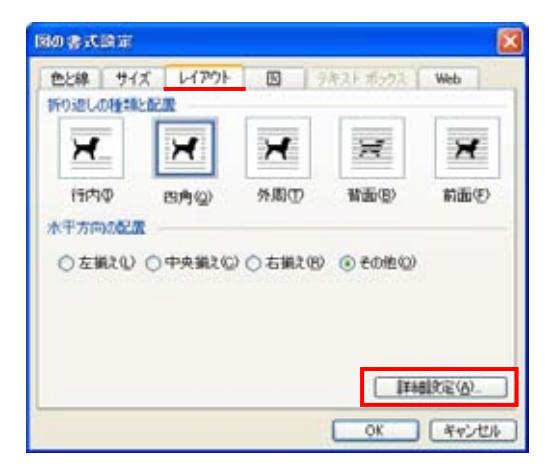

- 3. [レイアウトの詳細設定] ダイアログで [配置] タブを開きます。
- 4. [オプション]項目で、[文字列と一緒に移動する] チェックをオフ、[アンカーを段落に固定する]チェックをオンイにします。

|                                                  | 1210.2           | - | 基準備3               | 112             | 3 |
|--------------------------------------------------|------------------|---|--------------------|-----------------|---|
| ○本のL-(アウト(B)                                     | POR              | ~ | 長(#10)             | 余白              | 4 |
| ③右方向の距離(2)                                       | 3.6 mm           | 0 | 委庫 (I)             | 19              | ¥ |
|                                                  | i'e.             |   | THE REAL PROPERTY. |                 |   |
| <ul> <li>① 取成(中)</li> <li>④ 下方向の距離(S)</li> </ul> | 302 mm           | 0 | 姜澤 (10)            | 19/18           | × |
| オブション<br>「「文字予定一線に移動<br>「アンカーを設備に回加              | E42(D)<br>E42(R) |   | マオーバーデ<br>マ 表のセルド  | けきせる心<br>に配置する心 | ) |

| イアウトの詳細論定                            |                  |    |                                              |                      | 2    |
|--------------------------------------|------------------|----|----------------------------------------------|----------------------|------|
| 配置 文字列の折0%                           | 50               |    |                                              |                      |      |
| O RE (A)                             | 左抵え              | Y  | 基準(10)                                       | 13                   | ÷    |
| ○本のレイアウト(図)                          | (BB)             | ~  | 長年(0)                                        | 余白                   | 145  |
| ③右方向加設期(2)                           | 3.6 mm           | ٥  | 委達 ①                                         | 19                   | ~    |
| 810.B                                |                  |    |                                              |                      |      |
| O \$2.0EΦ                            | 4                | 1  | 委律(E)                                        |                      | 25   |
| ④下方向の距離(5)                           | 65.7 mm          | 0. | 委演 (10)                                      | ページ                  | ~    |
| オプション<br>□ 文字列と一緒に移動<br>□ アンカーを投稿に回該 | [42(D]<br>[42(D] |    | <ul> <li>マオーバーナ:</li> <li>マ 表のセルバ</li> </ul> | ップさせる(V)<br>に配置する(C) | >    |
|                                      |                  |    | 0                                            | ( ) (#+              | O-ER |

#### 作成者:SystemKOMACO

アンカー記号が移動した段落に固定されます。アンカー記号の右上に「錠」が追加されています。

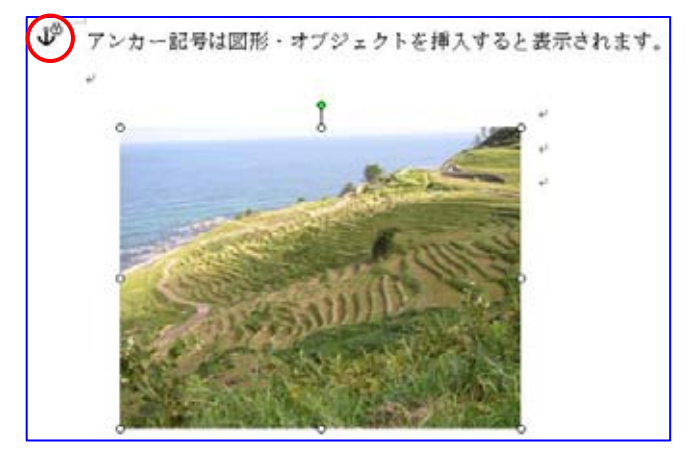

注意!

移動した先の段落(行)を移動させると、図も一緒に削除されます。